# V2006 新機能 クイックガイド

# 再描画設定を手動または自動にする

ご存知でしたか?... 再描画モードの初期設定を、レイヤ変更の際自動で再描画するか、 または必要時に手動で再描画するように設定できます。

## 再描画の設定を手動または自動に設定することで...

- 表示画面を再描画する方法についての設定を簡単に行えます。
- 設定の変更は全ての表示画面に対して適用されます。
- データサイズの大きなオブジェクトを追加したり修正する際は手動再描画の方がよい。

#### Display Manager

| and the second second se |                     |        |
|----------------------------------------------------------------------------------------------------|---------------------|--------|
| Display Add                                                                                                    | Options             | Help   |
| 門房圓御                                                                                                    | Show Legend Details |        |
|                                                                                                    | View O              | ptions |

メニューから [表示ウィ ィンドウオプション (View Options)] を選択して、  $\langle オプション (Options) \rangle$ ウィンドウを開きます。

このトグルがオンの時、その後開く新規の表示ウィンドウで [何か 変更後に再描画 (Redraw after any change)] アイコンが押されてい ます。データが小さくて表示が速い場合や、レイヤの全表示範囲が 既に表示ウィンドウの中にありレイヤキャッシュが効いている場 合、自動描画するために、このボタンはオンにした方がよいでしょ う。大きなオブジェクトを追加したり修正を行う場合は、必要に応 じて再描画できるよう、このトグルはオフにした方がよいでしょう。

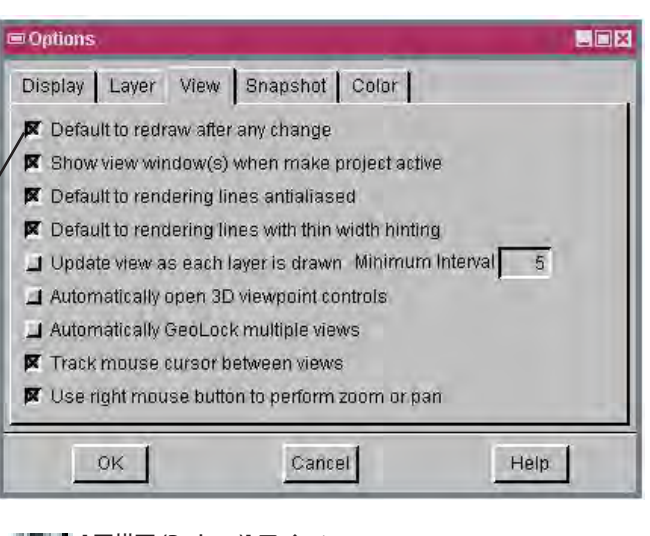

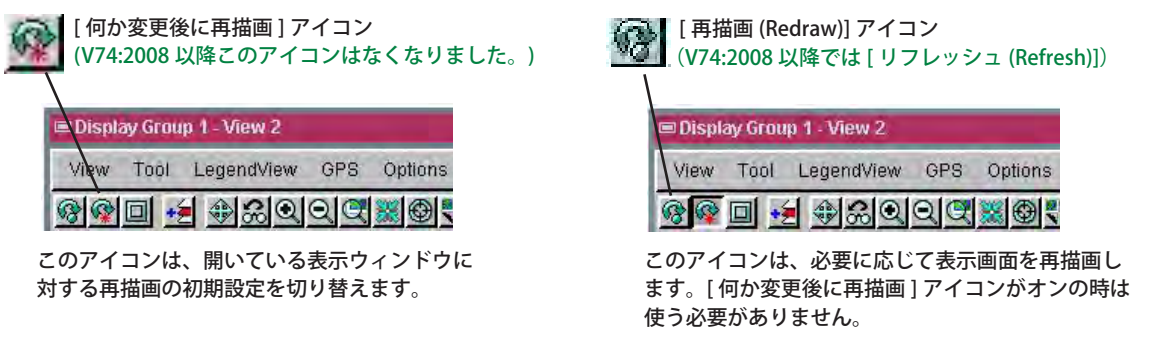

### 再描画の設定を手動または自動にする方法

- 〈表示マネージャ (Display Manager)〉メニューから [ オプション (Options)]>[ 表示ウィンドウオプション (View Options)]を選ぶか、〈エディタ-レイヤマネージャ (Editor-Laver Manager)〉メニューから [セットアップ (Setup)]>[詳 細設定 (Preferences)] を選択します。
- 開いたウィンドウの [ 表示ウィンドウ (View)] タブをクリックします。
- [変更後再描画するように設定する (Default to redraw after any change)] ボタンをオンにして、自動再描画モード にします。(V74:2008 以降このアイコンはなくなりました。)
- 表示ウィンドウの [ 何か変更後に再描画 ] アイコンを押し戻すと、必要な時に手動再描画するモードに切り替わりま す
- [何か変更後に再描画]アイコンを押し込んで、自動再描画モードをオンにします。

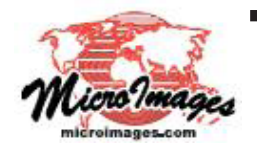

# さらに知りたいことがあれば...

以下のテクニカルガイドをご覧下さい: ツールバーの機能の表示

(翻訳)株式会社 オープン GIS 東京都墨田区吾妻橋 1-19-14 紀伊国屋ビル 1F Tel: (03)3623-2851 Fax: (03)3623-3025 E-mail: info@opengis.co.jp

(View Toolbar Features)